## প্যারেন্ট পোর্টালে রিপোর্ট কার্ড দেখা

- প্যারেন্ট পোর্টালে লগ ইন করুন
- আপনি যে শিক্ষার্থীর রিপোর্ট কার্ড দেখতে চান তার উপর ক্লিক করুন
- App Switcher button এ ক্লিক করুন

দ্রষ্টব্য: রিপোর্ট কার্ডগুলি এক PDF ফাইলে পিতামাতার অ্যাক্সেস রয়েছে এমন সমস্ত শিক্ষার্থীদের জন্য প্রদর্শিত হবে

| PowerSci<br>SANDBOX | Click on student                                                                                                    | Click                                         | on App Switcher Butt | on                        | ric, Kini Marsandad | (_++b) / 1W |
|---------------------|----------------------------------------------------------------------------------------------------|-----------------------------------------------|----------------------|---------------------------|---------------------|-------------|
| Reviseller          |                                                                                                    | <u>                                      </u> |                      |                           | 1                   | 1 4 1       |
| EA Sublicit         | Grades and Attendance:                                                                                                    | Corp Onlycomen                                |                      |                           |                     |             |
| Counter Henting     | Constanting Constant Constant                                                                                                    |                                               |                      |                           |                     |             |
| Attentions          |                                                                                                    | Attantione By C                               | -                    |                           |                     |             |
| Q. Litel.           |                                                                                                    |                                               |                      | GH (83) (93)              | Abtematic           | Sector      |
| The feel            | NAME OF THE OWNER OF THE OWNER OF THE OWNER OF THE OWNER OF THE OWNER OF THE OWNER OF THE OWNER OF THE OWNER OF                                                                                                    | Experience Constant And Constant              | 300 000 00.          |                           | ¥0                  | ×.          |
| Notes - Balance     | 2(A)                                                                                                    | mant linkey                                   | 10 10 10             |                           |                     | - ¥.        |
| Ar Sittiana         | any .                                                                                                    | Part 1                                        | 10 01 01             |                           |                     | +           |
| THE SALAHOMA        | 4/6                                                                                                    | Reng .                                        | 101 (101 ) 101 ]     |                           | 0.0                 |             |
| Schut Street        | 6041                                                                                                    | Automated Calmery Englanded                   | 14 14 14             |                           |                     | 1           |
| Anna                | 4(4)                                                                                                    | Cerrento                                      | PT 11 10             |                           | 0                   |             |
|                     | RAs.                                                                                                    | Chevrolity                                    | 10 10 10             |                           |                     |             |
|                     | and the second second se |                                               |                      | And in case of the second |                     |             |

• অ্যাপ্লিকেশন উইন্ডোটি খুলবে এবং আপনি District Report Card এ ক্লিক করতে পারেন l

| pplications          |                      |    | Clos |
|----------------------|----------------------|----|------|
| Applications         | Description          |    |      |
| District Report Card | District Report Card | 63 |      |

District Report Card এ ক্লিক করার পরে, রিপোর্ট কার্ড ডাউনলোড নীচের বাম কোণে প্রদর্শিত হবে |

| Grades and Atlendance. Bullion Lie                                                                                                    | Terrorite Terrorite                                                                                                    |                                                                                                    |   |  |
|----------------------------------------------------------------------------------------------------|----------------------------------------------------------------------------------------------------|----------------------------------------------------------------------------------------------------|---|--|
|                                                                                                    | and a later                                                                                                    | -                                                                                                    |   |  |
|                                                                                                    | 1                                                                                                    |                                                                                                    |   |  |
|                                                                                                    | Station and Stat                                                                                                    |                                                                                                    |   |  |
| -                                                                                                    | Contraction and Martin                                                                                                    |                                                                                                    |   |  |
| H                                                                                                    | Statistics and the state                                                                                                    | HE DER DER                                                                                                    |   |  |
|                                                                                                    | Bernet and America A.                                                                                                    | 14 44 44                                                                                                    |   |  |
| *                                                                                                    | Contraction Contraction                                                                                                    | 74                                                                                                    |   |  |
|                                                                                                    | Statement and the state                                                                                                    | 24 - 24 . 24                                                                                                    |   |  |
|                                                                                                    | and in case of the local division of the local division of the loc |                                                                                                    |   |  |
| In the second second se |                                                                                                    |                                                                                                    |   |  |
| diam.                                                                                                    | Contraction of the second second seco | and a second second sec |   |  |
|                                                                                                    |                                                                                                    |                                                                                                    |   |  |
| the second second second second second second second second second second second second second second second se                                                                                                    | 1 martine martine                                                                                                    | - Can been                                                                                                    | 1 |  |